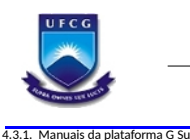

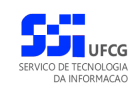

# Acesso ao G Suite for Education Portal de Sistemas Integrados - PSI

# Manual do Usuário

Versão: 1.0

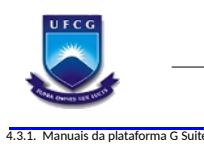

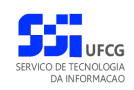

# Índice

| 1. Apresentação                                                            | 3  |
|----------------------------------------------------------------------------|----|
| 2. Descrição do PSI                                                        | 3  |
| 3. Orientações Gerais ao Usuário                                           | 4  |
| 3.1. Tipos de Usuário                                                      | 4  |
| 3.2. Senha de Acesso do PSI                                                |    |
| 4. Acesso ao PSI                                                           | 6  |
| 4.1. Usuários já cadastrados no PSI (Alunos de Graduação)                  | 6  |
| 4.2. Usuários já cadastrados no PSI (Servidores e Alunos de Pós-Graduação) | 8  |
| 4.3. Cadastrar Acesso ao PSI (Servidores)                                  | 10 |
| 4.4. Manuais de Usuários                                                   | 16 |
| 4.4.1. Guias para uso da plataforma G Suite:                               | 16 |
| 4.4.2. Manual do usuário do PSI:                                           | 16 |

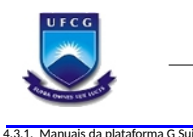

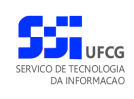

## 1. Apresentação

O presente manual fornece apoio para os usuários do Portal de Sistemas Integrados (PSI) da UFCG (Universidade Federal de Campina Grande) criarem seu acesso à plataforma G Suite for Education.

## 2. Descrição do PSI

O PSI executa o gerenciamento do acesso aos sistemas da Instituição gerando um ponto único de acesso. Assim, os servidores técnico-administrativos e toda comunidade acadêmica terão acesso a todos os sistemas da Instituição de forma integrada. Nesse sentido serão disponibilizadas as seguintes funcionalidades:

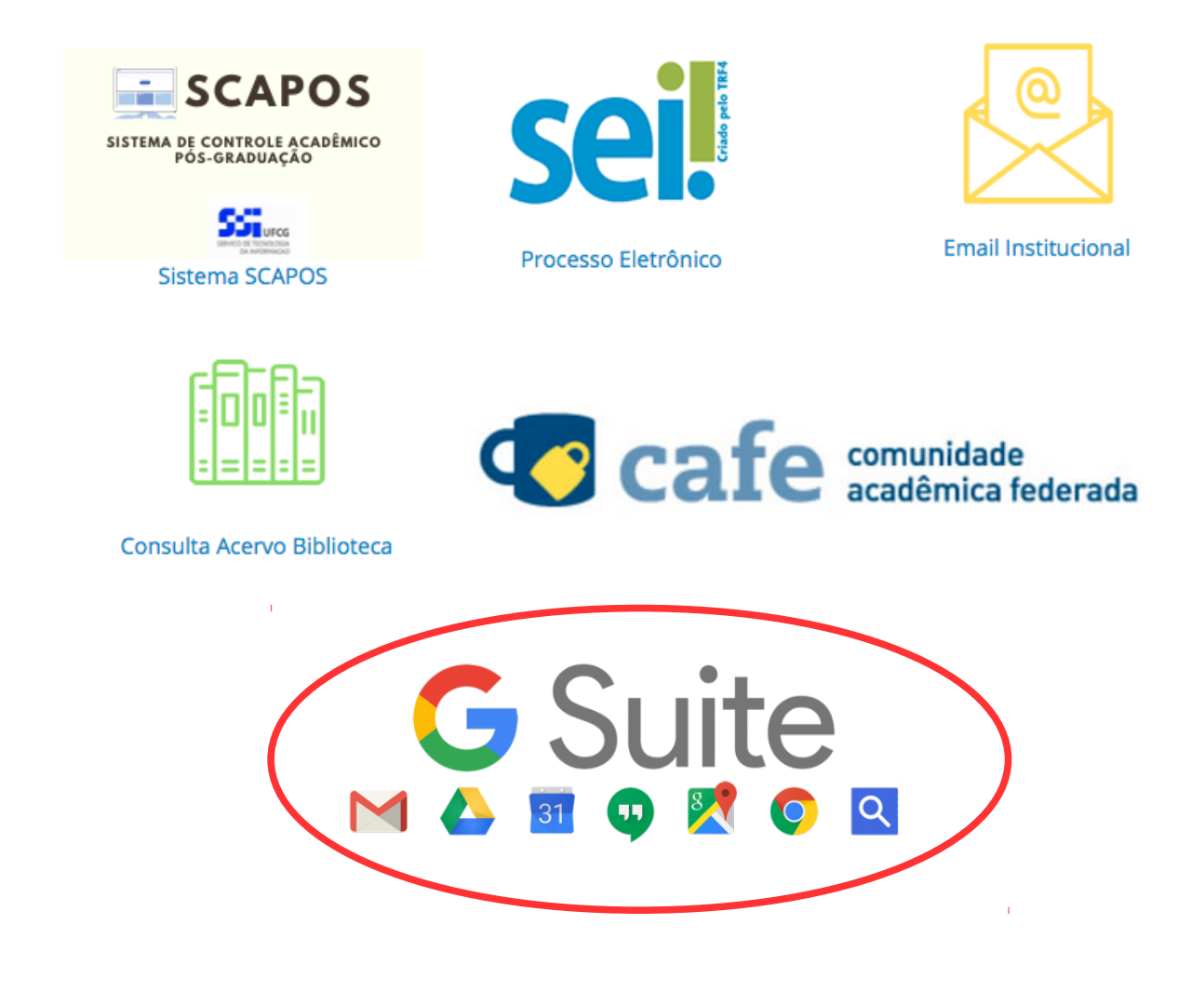

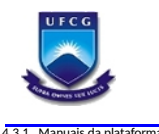

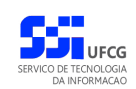

## 3. Orientações Gerais ao Usuário

## 3.1. Tipos de Usuário

Como ponto único de acesso, os dados dos usuários são obtidos a partir dos órgãos/setores responsáveis da instituição. A tabela a seguir define os tipos de usuários, a fonte dos dados e algumas considerações sobre a atualização desses dados:

| Тіро                                 | Fonte dos Dados          | Observações                                               |
|--------------------------------------|--------------------------|-----------------------------------------------------------|
| Aluno de Graduação                   | PRE (Controle            | Os dados são atualizados                                  |
|                                      | Academico                | no controle acadêmico.                                    |
| Aluno de Pós-Graduação               | Coordenações dos         | Os dados são inseridos pelas                              |
|                                      | Programas (SCAPOS)       | Coordenações por meio do<br>sistema SCAPOS.               |
| Servidor                             | SRH (SIGEPE)             | Os dados são atualizados a cada                           |
| (Professor e Técnico Administrativo) |                          | 30 días após envio da fita<br>espelho do SIGEPE.          |
|                                      |                          | Importante: O servidor que                                |
|                                      |                          | iniciar o vínculo com a UFCG                              |
|                                      |                          | fita espelho (que ocorre no                               |
|                                      |                          | final de cada mês) para realizar                          |
|                                      |                          | cadastro no PSI.                                          |
| Terceirizados                        | Prefeitura Universitária | O responsável pelo setor de<br>contratos de terceirizados |
|                                      |                          | realiza cadastro no sistema SIEO.                         |

## 3.2. Senha de Acesso do PSI

O Usuário do **PSI** deverá estar consciente das implicações inerentes à segurança das informações de acesso (senha) do **PSI**.

A senha de acesso ao **PSI** é pessoal, intransferível e de inteira responsabilidade do usuário que deverá observar os seguintes critérios e recomendações:

- a) A senha deverá ser mantida sob guarda do usuário e é indispensável para acessar o sistema.
- b) A senha deverá ser composta apenas por letras e números e deverá conter:
  - Entre 6 (seis) e 20 (vinte) caracteres,
  - Pelo menos **1 (um) número** e

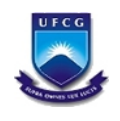

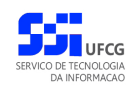

- Pelo menos **1 (uma) letra**.
- c) A recuperação ou alteração da senha será feita única e exclusivamente na opção disponível no **PSI**, e será encaminhada para o e-mail do usuário.
- d) A senha de acesso deverá ser trocada periodicamente. Caso o usuário não troque a senha no período determinado (6 meses ou 180 dias) o sistema requererá a troca antes de dar acesso ao PSI.
- e) O usuário poderá realizar até **5 (cinco)** tentativas de acesso. Caso a sexta tentativa de acesso seja mal sucedida, o usuário será bloqueado. O desbloqueio do usuário é efetuado mediante solicitação formal à chefia do setor de lotação do servidor.

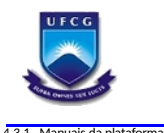

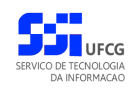

## 4. Acesso ao PSI

## 4.1. Usuários já cadastrados no PSI (Alunos de Graduação)

Todos os alunos de graduação da UFCG já são inseridos no PSI automaticamente, via cadastro no Controle Acadêmico (PRE).

No primeiro acesso ao PSI, o aluno deverá informar no <u>login o número do CPF e na senha o número</u> <u>da matrícula</u>.

Caso não consiga acessar o PSI, clique no botão Recuperar Senha e informe CPF e e-mail cadastrado no Controle Acadêmico para receber nova senha de acesso.

#### Tela: Recuperar Senha

| Aluno          | Para alunos de Graduação, o e-mail informado deve ser o mesmo do Controle Acadêmico Online;<br>Para alunos de Pás-Graduação, o e-mail informado deve ser o que fora informado para o seu Programa Acadêmico;<br>Se o seu e-mail não for aceito e você for aluno de Graduação, atualize-o no Controle Acadêmico Online e, após 24 horas, tente novamente o processo de recuperação de senha;<br>Sugerimos que evite o uso de e-mails <b>Hotmail</b> , pois os e-mails de recuperação tendem a ser descartados ou cadastrados como Lixo Eletrônico. |
|----------------|----------------------------------------------------------------------------------------------------|
| Recuperar Senh | a                                                                                                    |
| CPF:           |                                                                                                    |
| E-mail:        |                                                                                                    |
| Digite o texto |                                                                                                    |
| gen6x          |                                                                                                    |
| Nova imagem    |                                                                                                    |
|                |                                                                                                    |

Para solicitar o acesso ao GSuite o aluno de graduação deverá realizar a solicitação na página principal do PSI, clicando no botão "**Cadastro Google Suite - Graduando**" conforme tela abaixo:

#### Tela: Botão de Cadastro GSuite

|                                    | Universidade Federal de Campina Grande - UFCG<br>PSI - PORTAL DE SISTEMAS INTEGRADOS                                                                                                    |
|------------------------------------|----------------------------------------------------------------------------------------------------|
| Login - Portal de Sist             | kemas Teitegrades                                                                                                    |
| Professor e Téc                    | inico Administrativo                                                                                                    |
| 2                                  | Se voče filo possu Jacessa o PSJ, djugu no botilo <b>Cadastro de Acesso - Servidor</b> no rođapć;<br>Se voča ji posu, jirotrav o CPF senka abato;<br>Se voča filo krmbra a sus anha, cijeu no botilo Recuperar Senha no rođapć;<br>Se voča desija acessar o Gogo Evilske, čijuse augi jaar mais informazioar<br>Se voča desija acessar o Gogo Evilske, čijuse augi jaar mais informazioar<br>Se voča desija acessar o SEL o seu login do CPF sem pontungčo e a senha ća mesma do PSI;<br>Se voča desija acessar o SEL o seu login do CPF sem pontungčo e a senha ća mesma do PSI;<br>Se voča desija acessar o SEL o seu login do CPF sem pontungčo e a senha ća mesma do PSI; |
| Aluno de Gradu                     | iiqio                                                                                                    |
| 2                                  | Para acessar o PSI:<br>Login: CPF (digite sometre di oglitos do seu CPF)<br>Senha TNICTAL: matricula de graduação (digite sometre os digitos de sua matricula)<br>Se vode finio lembra a sua senha, clique no botião Recuperar Senha no rodapé. O e-mail utilizado deve ser o mesmo do Controle Acadêmico Online;<br>Se vode deseja criar o e-mail do Geogle Sulta, clique no botião Cadastro. Geogle Sulta Graduando;<br>Se vode deseja costar o Ed. clique satura gui para matries informações.                                                                                                    |
| Contato                            |                                                                                                    |
| Sobre o PSI, en<br>Sobre o SABI (S | vier e-mail para <u>uporte osfanto do bis</u> de preferência, do seu e-mail institucional.<br>Salema de Automação de Bibliotecas), enviar e-mail para <u>suporta hitorabilida dou bo</u> :<br>ma                                                                                                    |
| Locio                              |                                                                                                    |
| Senha:                             |                                                                                                    |
|                                    | Entrar Registrar Ponto Recuperar Senha Cadastro de Acesso - Service Cadastro Google Suite - Graduando                                                                                                    |
|                                    | Deservoirde parlo Serviço et Forenação - STI - Oriel<br>executor 2012 - Totar en dimitar terremotin                                                                                                    |

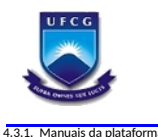

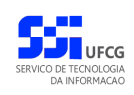

Após solicitar cadastro para o GSuite será apresentada a tela para Validação do Cadastro. O aluno deverá informar os dados conforme cadastro realizado no controle acadêmico.

#### Tela: Dados para Validação do Cadastro

|                        |                                                                                                    | PSI - PORTAL DE SISTEMAS INTEGRADOS                                                                                                    |
|------------------------|----------------------------------------------------------------------------------------------------|----------------------------------------------------------------------------------------------------|
| adastro do Google Su   | uite - Estudante de Graduação                                                                                                    |                                                                                                    |
| Aluno de Gradua        | ação                                                                                                    |                                                                                                    |
|                        | Para alunos de Graduação, o e-mail informado deve ser o mesmo do Controle Au<br>Se o seu e-mail não for aceito e você for aluno de Graduação, atualize-o no Controle Acad<br>Sugerimos que evite o uso de e-mails <b>Hotmail</b> , pois os e-mails de recuperação tendem a<br>Para alunos de <b>Pós-Graduação</b> , o Google Suite está disponível para os Programas que ut<br>Caso você não possua, informe-se com a Secretaria do seu Programa Acadêmico. | cadêmico Online;<br>êmico Online e, após 24 horas, tente novamente o processo de Cadastro;<br>ser descartados ou cadastrados como Lixo Eletrônico.<br>tilizam o Sistema de Controle Acadêmico da Pós-Graduação (SCAPOS). |
| Dados para Valid       | dação do Cadastro                                                                                                    |                                                                                                    |
| CPF:                   |                                                                                                    |                                                                                                    |
| E-mail no Controle Ac  | cadêmico Online:                                                                                                    |                                                                                                    |
| Data de Nascimento:    |                                                                                                    |                                                                                                    |
| Matrícula:             |                                                                                                    |                                                                                                    |
| Digite o texto abaixo: | ×                                                                                                    |                                                                                                    |
| Nova imagem            |                                                                                                    |                                                                                                    |

A Tela de sucesso do cadastro é exibida com a conta Google criada, após os dados serem validados. Todas as informações de acesso, juntamente com a senha são enviadas para o e-mail cadastrado no controle acadêmico.

#### Tela: Sucesso no Cadastro GSuite

| Alerta!                                                                                                    |
|----------------------------------------------------------------------------------------------------|
| O e-mail                                                                                                    |
| nome.sobrenome@estudante.ufcg.edu.br foi<br>criado com sucesso e os dados de acesso foram<br>enviados para o seu e-mail.                                                                                                    |
| Caso você não receba os dados de acesso no<br>e-mail email.pessoal@gmail.com, você<br>pode recuperar o acesso a partir dos seguintes<br>passos:                                                                                                    |
| <ol> <li>Acesse <u>http://accounts.google.com/;</u></li> <li>Informe o e-mail Google Suite anotado;</li> <li>Clique em "Próxima";</li> <li>Clique em "Esqueceu a senha?";</li> <li>Clique em "Tentar de outro jeito";</li> <li>Informe o e-mail pessoal que consta no PSI;</li> <li>Você receberá um código de recuperação e<br/>poderá proceder com essa recuperação.</li> </ol> |
| Ok                                                                                                    |

Caso não receba o e-mail com as informações da conta Google criada, há a opção de recuperar a senha Google conforme os passos descritos na mensagem acima.

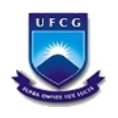

## 4.2. Usuários já cadastrados no PSI (Servidores e Alunos de Pós-Graduação)

O sistema deverá ser acessado a partir de um sistema navegador de internet (Google Chrome, Firefox, Internet Explorer, etc.) pelo endereço eletrônico: <u>https://psi.ufcg.edu.br/</u>.

Será exibida a Tela 1: Login do Sistema.

| Tela 1: Login do Sistema                                                                                                    |                                                                                                    |
|----------------------------------------------------------------------------------------------------|----------------------------------------------------------------------------------------------------|
| Login - Portal de Sistemas Integrados                                                                                                    |                                                                                                    |
| Informativo                                                                                                    |                                                                                                    |
| Servidor efetivo da UFCG     Se você niko poscul acosso ao PSI, clique no bolio Cadastrar Acesso     Se você niko lembra a sua sentra, clique no bolio Recuperar Senha n Discente de graduação da UFCG | <sup>o rotage:</sup><br><sup>o rodage:</sup><br>Mensagem do Informativo                                                                               |
| <ul> <li>Caso você tenha feito inscrição em reopção de curso, turno ou reingre</li> </ul>                                                                                                    | sso em 2015.1, sua inscrição foi armazenada, porém o acesso está temporariamente indisponível.                                                        |
| Contato                                                                                                    |                                                                                                    |
| <ul> <li>Para qualquer problema, dúvida, sugestão ou crítica, favor enviar um enviar</li> </ul>                                                                                                    | e-mail para suporte psi@ufco erfu br a partir, de preferência, do seu e-mail institucional                                                            |
| Entrar no Sistema                                                                                                    | - real frame and an and an and an and an and an and an and an and an and an and an and an and an and an and an                                        |
|                                                                                                    |                                                                                                    |
| Senha:                                                                                                    |                                                                                                    |
|                                                                                                    |                                                                                                    |
|                                                                                                    |                                                                                                    |
|                                                                                                    |                                                                                                    |
|                                                                                                    |                                                                                                    |
|                                                                                                    |                                                                                                    |
|                                                                                                    |                                                                                                    |
|                                                                                                    |                                                                                                    |
|                                                                                                    |                                                                                                    |
|                                                                                                    |                                                                                                    |
|                                                                                                    |                                                                                                    |
|                                                                                                    |                                                                                                    |
|                                                                                                    | Entrar Recuperar Senha Cadastrar Acesso<br>Desenvolvido pelo Serviço de Tecnologia da Informação - STI - UFCG<br>©2015 - Todos os direitos reservados |

Para acessar o sistema, o usuário que já foi cadastrado e recebeu a sua senha deverá informar o CPF no campo **Login** e a senha no campo **Senha** e acionar o botão **Entrar**.

O sistema exibirá a Tela 2: Tela Inicial do PSI com as operações que o usuário tem permissão para realizar.

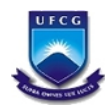

4

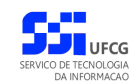

PSI – Portal de Sistemas Integrados (Acesso ao G Suite)

| wegação 🛛 🛛 📉                                                                                                    | Painel de Acesso                                                                                                    |
|----------------------------------------------------------------------------------------------------|----------------------------------------------------------------------------------------------------|
| PSI (Online)                                                                                                    | Seus dados                                                                                                    |
| <ul> <li>Relatórios</li> <li>Sistemas</li> <li>Cadastro</li> <li>Monitorar Sistemas</li> <li>Gerenciar Papéis</li> <li>Susúrios</li> <li>Cadastro</li> <li>Inportar Dados da SRH</li> <li>SIPSI (Online)</li> <li>SIEO (Online)</li> </ul> | CPF:       000.000.000-00         Nome:       NOME E SOBRENOME DO SERVIDOR         Data de nasc.:       28/11/1982         E-mail principal:       nome.sobrenome@ufog.edu.br         E-mail psscoal:       come@ufog.edu.br         E-mail of Suite:       nome.sobrenome@tecnico.ufog.edu.br         Vinculo Ativo:       Tecnico Administrativo         Cargo:       ADMINISTRADOR         Matr. SIAPE:       1111111         Setor:       LOTAÇÃO DO SERVIDOR         Everce function de:       Coordenador do SEN-i Técnico Administrativo |
| SIGREP (Online)<br>SABI (Online)<br>SCAPOS (Online)                                                                                                    | Concursos ativos Mensagem: Não há nenhum concurso ativo!                                                                                                    |

Ao acessar a Tela 2: Tela Inicial do PSI constará os principais dados institucionais do servidor, entre eles o e-mail criado para acesso à plataforma G Suite como é evidenciado na marcação.

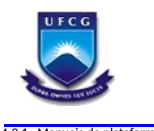

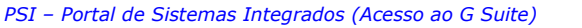

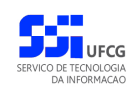

## 4.3. Cadastrar Acesso ao PSI (Servidores)

Essa opção é apenas para servidores Técnico Administrativos e Professores do quadro de efetivos da instituição. Os demais usuários são cadastrados conforme explicitado no 3.1 deste manual.

Para realizar cadastro, o novo usuário deverá seguir os seguintes passos:

• **Passo 1**: Clicar no botão **Cadastrar Acesso** disponível na *Tela 1*: *Login do Sistema* como descrito na Área 1: Cadastrar Acesso.

| Área 1                                | : Cadastrar Acesso                                                                                                    |
|---------------------------------------|----------------------------------------------------------------------------------------------------|
|                                       | Universidade Federal de Campina Grande - UFCG<br>PSI - PORTAL DE SISTEMAS INTEGRADOS                                                                                                    |
| Login - Portal de                     | Sistemas Integrados                                                                                                    |
| Professor e                           | Fécnico Administrativo                                                                                                    |
| 2                                     | Para acessar o PSI:<br>Se você não possui acesso ao PSI, clique no botão <b>Cadastrar Acesso</b> no rodapé;<br>Se você não lembra a sua senha, clique no botão <b>Recuperar Senha</b> no rodapé.           |
| Aluno                                 |                                                                                                    |
|                                       | Para acessar o PSI:<br>Login: CPF (digite somente os dígitos do seu CPF)<br>Senha: matrícula de graduação (dígite somente os dígitos de sua matrícula)<br>Ex: Login: 11111111111<br>Senha: 123456789       |
| Contato<br>Sobre o PSI<br>Sobre o SAE | enviar e-mail para <u>suporte psi@ufcy.cdu.br</u> , de preferência, do seu e-mail institucional.<br>1 (Sistema de Automação de Bibliotecas), enviar e-mail para <u>suporte letros sobliguído, edu.br</u> . |
| Entrar no Si                          | tema                                                                                                    |
| Login:                                | 000.000-00                                                                                                    |
| Senha:                                |                                                                                                    |
|                                       | Entrar Registrar Ponto Recuperar Senta Cadastrar Acesso<br>Desenvolvido pelo Sentoro da Tercelogía da Informação - ser - Médica                                                                            |
|                                       |                                                                                                    |

• **Passo 2**: O sistema exibe a Tela 3: Verificação do Servidor, onde o usuário informa os seguintes dados para verificação:

| a 3: Verificação do Servidor                                                                                                    |
|----------------------------------------------------------------------------------------------------|
|                                                                                                    |
| Stro de Acesso<br>de a para Vertificação do Sensidor                                                                                                    |
|                                                                                                    |
| 11008 3097 L.                                                                                                    |
|                                                                                                    |
| 0:001 000 000 000 000 000 000 000 000 00                                                                                                    |
| a de Calendaria de Calendaria de<br>Esta de Calendaria de Calendaria de Calendaria de Calendaria de Calendaria de Calendaria de Calendaria de Calendaria de Calendaria de Calendaria de Calendaria de Calendaria de Calendaria de Calendaria de Calendaria de Calendaria de Cal |
| votar Vançar<br>Deservolvido pelo Serviço de Tecnologia da Informação - STI - UEG                                                                                                    |
| ©2015 - Todos os direitos reservados                                                                                                    |
|                                                                                                    |

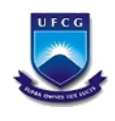

- **Matrícula Siape**: digitar a matrícula siape do novo usuário sem o dígito verificador.
- **CPF**: digitar o CPF do novo usuário.
- Primeiro Nome da Mãe: digitar o primeiro nome da mãe do novo usuário.\*
- **Data de Nascimento**: informar a data de nascimento do novo usuário no formato 'DD/MM/AAAA', onde DD= dia, MM=mês e AAAA= ano com 4 dígitos.\*

\*Importante: Informar os dados conforme constam no SIGEPE.

• Passo 3: Clicar no botão Avançar como demonstra a Área 2: Avançar para Tela de Dados de Acesso

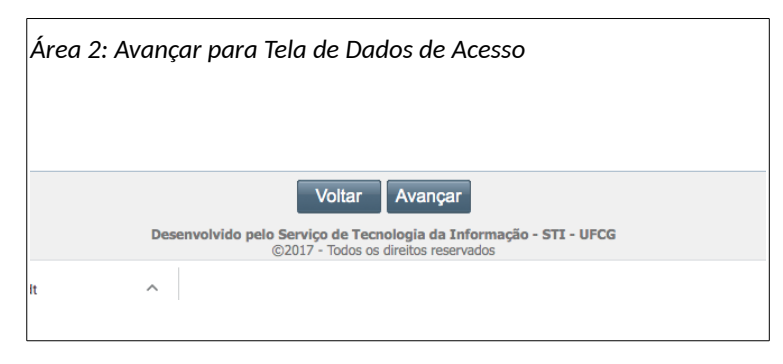

Se o usuário clicar em **Voltar** o sistema retorna para a tela de login sem realizar o cadastro.

Se o servidor identificado pelos dados informados possuir acesso ao PSI, o sistema exibe a Mensagem 1: Existe Acesso para o Servidor. Nesse caso, o usuário já tem acesso ao PSI e deverá clicar no botão **Ok** para sair da mensagem.

| Mensagem | 1: Existe | Acesso para o Servidor                             |   |
|----------|-----------|----------------------------------------------------|---|
|          | Erro!     |                                                    |   |
|          |           | Já existe um acesso cadastrado para o<br>servidor. |   |
|          |           | Ok                                                 |   |
|          |           |                                                    | _ |
|          |           |                                                    |   |

Caso os dados informados não forem encontrados na base de dados dos servidores, o sistema exibirá a Mensagem 2: Não Existe Servidor. Os dados podem ter sido informados com erro, ou é possível que os dados de um servidor com ingresso recente na instituição ainda não estejam registrados, logo, pode ser necessário aguardar a próxima carga dos dados dos servidores provenientes do SIGEPE para poder criar o seu acesso.

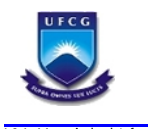

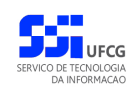

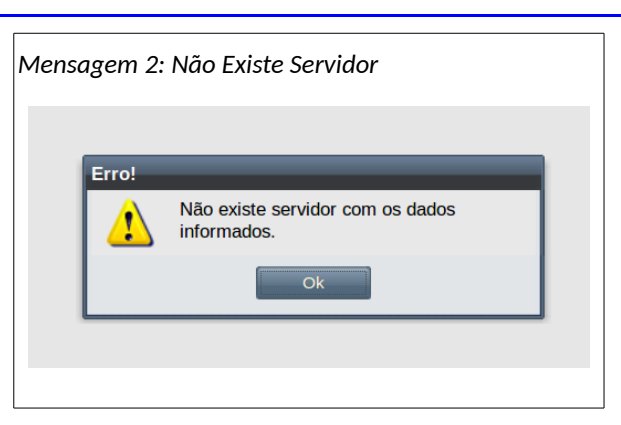

• **Passo 4**: O sistema exibirá a Tela 4: Dados de Acesso para o Cadastro contendo os seguintes campos a serem preenchidos:

| Dlá,                                                                                                    |                                                                                                    |
|----------------------------------------------------------------------------------------------------|----------------------------------------------------------------------------------------------------|
| Servidor efetivo da UFCG                                                                                                    |                                                                                                    |
| <ul> <li>Se você não possui e-mail i<br/>- Se você já poss</li> <li><b>@peasa.ufcg.edu.br ou @reitor</b></li> <li>Se você não possui acesso i</li> <li>Se você já possui, você dev</li> </ul> | Istitucional, um e-mail terminado em @ufcg.edu.br será criado;<br>ui um e-mail terminado em @ufcg.edu.br, @ccjs.ufcg.edu.br, @ccta.ufcg.edu.br, @cfp.ufcg.edu.br, @cstr.ufcg.edu.br, @huac.ufcg.edu.br,<br>ia.ufcg.edu.br, você deve informar o e-mail e a senha para validação;<br>to HelpOesk do STI, um acesso será criado;<br>e informar o seu login e senha para validação. |
| Dados para Cadastrar o Acesso                                                                                                    |                                                                                                    |
| Informe E-mail Pessoal:                                                                                                    |                                                                                                    |
| Confirmação do E-mail Pessoal:                                                                                                    |                                                                                                    |
| Possui E-mail Institucional:                                                                                                    | ×                                                                                                    |
|                                                                                                    |                                                                                                    |
|                                                                                                    | Votar Avançar                                                                                                    |

- Informa E-mail Pessoal: digite o seu e-mail pessoal. Observe que não é o e-mail institucional (com o final @ufcg.edu.br). Esse e-mail será utilizado para envio dos dados do acesso criado.
- Confirmação do E-mail Pessoal: digite o mesmo e-mail do campo anterior.
- Possui E-mail Institucional: selecione Sim caso possua e-mail institucional ou Não, caso contrário. Se selecionado o Sim o sistema habilitará os campos 'Informe E-mail Institucional' e 'Informe Senha do E-mail Institucional' como descrito na Área 4: Usuário Não Possui E-mail Institucional. Caso Não tenha e-mail institucional o sistema habilitará apenas o campo 'Selecione E-mail Institucional' como demonstra a Área 4: Usuário Não Possui E-mail Institucional.

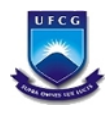

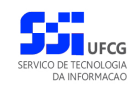

4.3.1. Manuais da plataforma G Suite:

| Á | Área 3: Usuário Pos                    | sui E-mail Institucional |  |
|---|----------------------------------------|--------------------------|--|
|   |                                        |                          |  |
|   | Confirmação do E-mail Pessoal:         | teste.sigrep@ufcg.edu.br |  |
|   | Possui E-mail Institucional:           | Sim                      |  |
|   | Informe E-mail Institucional:          | 6                        |  |
|   | Informe Senha do E-mail Institucional: |                          |  |
|   | Possui Login do Help-Desk:             | Y                        |  |
|   |                                        |                          |  |

- **Informe Login do E-mail Institucional**: digitar o e-mail institucional do usuário que deve finalizar com a seguinte expressão '@ufcg.edu.br'.
- Informe Senha do E-mail Institucional: digite a senha do e-mail institucional para verificação.

| Dados para Cadastrar o Acesso   |                                |  |
|---------------------------------|--------------------------------|--|
| Informe E-mail Pessoal:         | teste.sigrep@ufcg.edu.br       |  |
| Confirmação do E-mail Pessoal:  | teste.sigrep@ufcg.edu.br       |  |
| Possui E-mail Institucional:    | Não                            |  |
| Selecione E-mail Institucional: | ×                              |  |
|                                 | nome.reitoria@ufcg.edu.br      |  |
|                                 | nome.chefe@ufcg.edu.br         |  |
|                                 | nome.sobrenome@ufcg.edu.br     |  |
|                                 | reitoria.chefe@ufcg.edu.br     |  |
|                                 | reitoria.sobrenome@ufcg.edu.br |  |

- Selecione E-mail Institucional: Caso o usuário tenha informado que não possui e-mail institucional, o sistema irá criar um e-mail institucional ao final do cadastro de acesso. O usuário deverá selecionar uma das sugestões de e-mail apresentadas como exemplifica a Área 4: Usuário Não Possui E-mail Institucional.
- Passo 5: Clicar no botão Avançar para a Tela do Termo de Responsabilidade.

Se o usuário clicar em **Voltar** o sistema retorna para a tela de login sem realizar o cadastro.

Caso o sistema não localize o e-mail institucional informado como existente ou a senha do email seja inválida, o sistema exibe a Mensagem 3: Dados de E-mail Institucional Inválidos.

| Mensagem 3: | Dados de | e E-mail Institucional Inválidos                             |  |
|-------------|----------|--------------------------------------------------------------|--|
|             | Erro!    |                                                              |  |
|             |          | E-mail institucional e/ou senha<br>informados são inválidos. |  |
|             |          | Ok 💦                                                         |  |
|             |          |                                                              |  |
|             |          |                                                              |  |

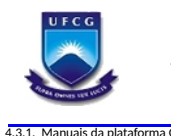

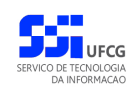

Nesses dois últimos casos o usuário deverá clicar no botão **Ok** e corrigir a informação.

• **Passo 6**: O sistema exibe a Tela 5: Termo de Responsabilidade.

| tro de Acesso Termo de Responsabilidade                                                                                                    |                                                                                                    |  |  |
|----------------------------------------------------------------------------------------------------|----------------------------------------------------------------------------------------------------|--|--|
| ite do Termo de Responsabilidade                                                                                                    |                                                                                                    |  |  |
| IOME SERVIDOR REITORIA 2 E SOBRENOME, CPF 000 000 035 30 idei<br>NOME DO SERVIDOR                                                                                                    | ntidade 0003530 expedida pelo SSP - Secretaria de Segurança Pública, em 01/01/1990, e lotado no(a) REITORIA da Universidade Federal de<br>islação Numera due assumo a responsabilidade por:                                                                |  |  |
| I) tratar o(s) ativo(s) de informação como patrimônio da Universidade Federal de Campina Grande;                                                                                                    |                                                                                                    |  |  |
| utilizar as informações em qualquer suporte sob minha custódia, exclusiva-                                                                                                    | mente, no interesse do serviço da Universidade Federal de Campina Grande;                                                                                                    |  |  |
| <ol> <li>contribuir para assegurar a disponibilidade, a integridade, a confidenci<br/>idência da República, de 13 de junho de 2008, que Disciplina a Gestão de S</li> </ol>                                                                                                    | ialidade e a autenticidade das informações, conforme descrito na Instrução Normativa no 01, do Gabinete de Segurança Institucional da<br>segurança da Informação e Comunicações na Administração Pública Federal, direta e indireta;                       |  |  |
| ) utilizar as credenciais ou contas de acesso e os ativos de informação em                                                                                                    | conformidade com a legislação vigente e normas específicas da Universidade Federal de Campina Grande;                                                                                                    |  |  |
| responder, perante a Universidade Federal de Campina Grande, pelo uso i                                                                                                    | indevido das minhas credenciais ou contas de acesso e dos ativos de informação.                                                                                                    |  |  |
| ortante<br>s marcar a caixa confirmando que leu e aceitou o Termo de Responsabi<br>sistema axibirá uma janela com o Termo de Responsabilidade no formo<br>cê deverá imprimir o Termo de Responsabilidade e entrega-lo assinado<br>implizar esse cadastro, as senhas de acesso a a PSI, ao E-mail Instituci | xilidade, você deverá selecionar o botão 'Finalizar'.<br>to PDF.<br>o na Secretaria de Recursos Humanos ou ao Agente de Recursos Humanos do seu Campus.<br>onal e ao Heic-Desk será no inusi. Essa senha será enviada nara o seu e-mail Dessoal informado. |  |  |
|                                                                                                    |                                                                                                    |  |  |
|                                                                                                    |                                                                                                    |  |  |
|                                                                                                    |                                                                                                    |  |  |
|                                                                                                    |                                                                                                    |  |  |
|                                                                                                    |                                                                                                    |  |  |

- Passo 7: O usuário deverá proceder leitura minuciosa do termo de responsabilidade. Em seguida, para registrar seu aceite do termo de responsabilidade exibido, deverá clicar no quadrado que antecede o termo 'Li e aceito o Termo de Responsabilidade', como demonstra a Error: Reference source not found.
- **Passo 8**: Clicar no botão Finalizar como demonstra a Área 5: Finalizar o Cadastro de Acesso ao PSI.

| Importante Adom marce cata continumando que live a existou o Termo de Responsabilidade, voci diversi astecionar e borda Traitizar. O satema arbitrar uma junta com o Termo de Responsabilidade no formado PDR. Voci formo si importante o Termo de Responsabilidade e entregato assancho na face-taría de Recursos Humanos do seu Campon. No formal erros esclamentos na sente da escence o PRL, as email Institución e a Antipo Des serio iguais. Esca senha seri e envidas para o seu e anal possoal Informado. |
|----------------------------------------------------------------------------------------------------|
|                                                                                                    |
|                                                                                                    |
|                                                                                                    |
| Área 5: Finalizar o Cadastro de Acesso ao PSI                                                                                                    |

Se o usuário clicar em Voltar o sistema retorna para a tela de login sem realizar o cadastro.

• Passo 9: O sistema envia mensagem para o e-mail pessoal informado (e para o e-mail institucional se foi informado que possui) com os dados de acesso como exemplificado na Mensagem 4: E-mail de Finalização do Cadastro de Acesso. O e-mail contém em anexo o

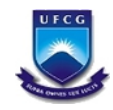

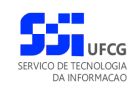

termo de responsabilidade a ser impresso, assinado e enviado para o setor de recursos humanos.

| Mensagem 4: E-mail de Finalização do Cadastro de Acesso                                                                                                    |       |
|----------------------------------------------------------------------------------------------------|-------|
| <b>Portal de Sistemas Integrados - Cadastro Acesso criado com sucesso</b>                                                                                                    | 12:37 |
| De: no-reply@ufcg.edu.br                                                                                                    |       |
| Para: (no-reply@ufcg.edu.br)                                                                                                    |       |
| TermoDeResponsabilidade.pdf (3,1 KB) Fazer download   Porta-arquivos   Remover                                                                                                    |       |
| Prezado(a) Nome do Servidor                                                                                                    |       |
| Confirmamos seu cadastramento no acesso ao PSI, E-mail Institucional.                                                                                                    |       |
| Seus dados de acesso ao PSI são: Login: 0[ <u>CPF servidor</u> ]Senha: senha                                                                                                    |       |
| Seus dados de acesso ao E-mail Institucional são: Login: <u>e mail institucional do servidor</u> Senha: <u>senha</u>                                                                                                    |       |
|                                                                                                    |       |
| Segue em anexo o mesmo Termo de Responsabilidade no formato PDF que foi exibido pelo sistema e que você deverá<br>imprimir e entregar assinado na Secretaria de Recursos Humanos ou ao Agente de Recursos Humanos do seu Campus. |       |
| Atenciosamente, Administrador do PSI.                                                                                                    |       |
|                                                                                                    |       |
|                                                                                                    |       |

Caso o usuário tenha informado que possuía e-mail institucional, no texto da mensagem recebida não aparecerá referência ao e-mail institucional.

• **Passo 10**: Em até 24hs o usuário irá receber um e-mail com o login e senha gerado para acesso ao G Suite.

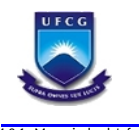

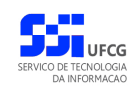

## 4.4. Manuais de Usuários

### 4.4.1. Guias para uso da plataforma G Suite:

- Guia de Início Rápido ao G Suite
- <u>Centro de Aprendizagem G Suite</u>
- Guia para criar uma reunião no Google Meet
- <u>Tutoriais em vídeo de como usar o Google Classroom</u>
- Canal Apps Show da Google (Canal com dicas sobre os apps Google)

### 4.4.2. Manual do usuário do PSI:

O manual completo do usuário para acesso e funcionalidade do PSI podem ser acessados na área de manuais do PSI:

• Passo 1: No menu de ajuda do sistema desejado, clicar no Link 1: Manual do Usuário.

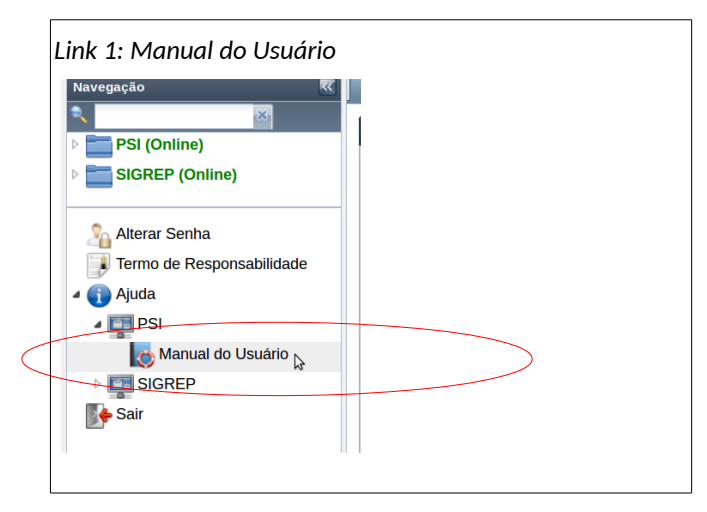

• Passo 2: Em seguida será exibida a Tela 6: Manual do Usuário.

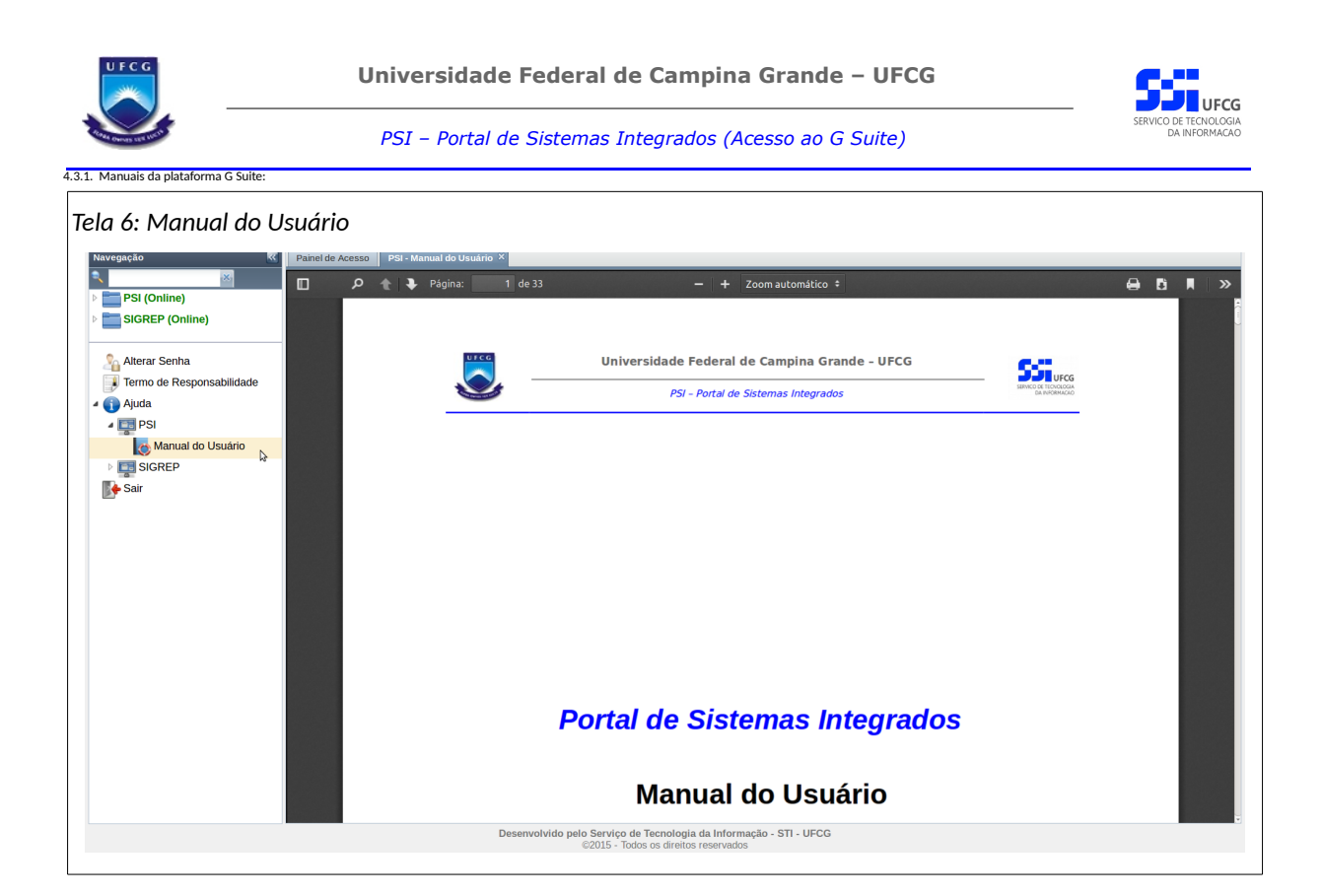

• **Passo 3**: O usuário poderá navegar no manual por meio das teclas e/ou realizar operações de imprimir e salvar, dentre outras, nas opções disponíveis na barra de ferramentas do manual.

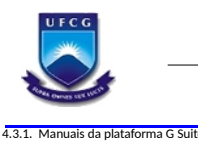

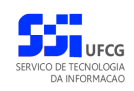

# Controle de Versão - 1.0

| Data       | Versão | Modificação          | Responsável |
|------------|--------|----------------------|-------------|
| 25/05/2020 | 1.0    | Criação do documento | STI         |
|            |        |                      |             |
|            |        |                      |             |
|            |        |                      |             |
|            |        |                      |             |
|            |        |                      |             |